# Synology NAS

Система NAS Synology раньше предоставляла пакет DokuWiki в своем менеджере пакетов. Начиная с выпуска DSM 7.0 это уже не так. Вместо этого вам нужно вручную установить «ДокуВики» с помощью приложения «Веб-станция».

# Installing DokuWiki on DSM 7.0+

В настоящее время Synology не предоставляет пакет для установки Dokuwiki на Diskstation с DSM 7. Эта процедура должна помочь установить Dokuwiki на Synology Diskstation с DSM 7.

В DSM: Центр пакетов: установка веб-станции

Используйте веб-сервер Apache для «ДокуВики» (необязательно): Установите Apache 2.4 через Центр пакетов. Совет: перейдите на панель состояния веб-станции и щелкните стрелку в столбце управления, это приведет вас к пакету установки Apache в Центре пакетов. Установите PHP 7 (.2, .3 или .4) через Центр пакетов Совет: перейдите на панель состояния веб-станции и щелкните стрелку в столбце управления, это приведет вас к пакету установки PHP в Центре пакетов.

| 🧓 Web Station            |                      |                                                                                         |                          |                                    | ? — 🗆 X                    |  |  |  |  |
|--------------------------|----------------------|-----------------------------------------------------------------------------------------|--------------------------|------------------------------------|----------------------------|--|--|--|--|
| 🗐 Status                 | РНР                  |                                                                                         |                          |                                    |                            |  |  |  |  |
| 🕒 Web Service Portal     | Create               | Edit Delete                                                                             |                          |                                    |                            |  |  |  |  |
| Script Language Settings | Service              | Status                                                                                  | Profile name             | PHP version                        | Description                |  |  |  |  |
|                          | ∧ Customized Profile |                                                                                         |                          |                                    |                            |  |  |  |  |
| Error Page Settings      | User-defin           | ed Available                                                                            | Default Profile          | PHP 7.4                            | Default PHP 7.4 Pro        |  |  |  |  |
| Edi                      | t PHP profile        |                                                                                         |                          |                                    | ×                          |  |  |  |  |
| Se                       | ettings Extensio     | ns FPM Core                                                                             |                          |                                    |                            |  |  |  |  |
|                          | Name                 | Description                                                                             |                          |                                    |                            |  |  |  |  |
|                          | bcmath               | bcmath For arbitrary precision mathematics PHP offers the Binary Calculator which su    |                          |                                    |                            |  |  |  |  |
| (                        | ✓ bz2                | bz2 The bzip2 functions are used to transparently read and write bzip2 (.bz2) co        |                          |                                    |                            |  |  |  |  |
|                          | calendar             | calendar The calendar extension presents a series of functions to simplify converting b |                          |                                    |                            |  |  |  |  |
|                          | curl                 | The curl extension al                                                                   | lows you to connect ar   | nd communicate to m                | nunicate to many different |  |  |  |  |
|                          | dba                  | These functions build the foundation for accessing Berkeley DB style databas            |                          |                                    |                            |  |  |  |  |
|                          | exif                 | With the exif extension                                                                 | on you are able to worl  | able to work with image meta data. |                            |  |  |  |  |
|                          | ftp                  | ftp The functions in this extension implement client access to files servers speaki     |                          |                                    |                            |  |  |  |  |
| (                        | 🖌 gd                 | Enables Creation and manipulation of images in various formats.                         |                          |                                    |                            |  |  |  |  |
|                          | gettext              | The gettext function                                                                    | s implement an NLS (Na   | ative Language Suppo               | ort) API whic              |  |  |  |  |
|                          | gmp                  | These functions allow you to work with arbitrary-length integers using the GN           |                          |                                    |                            |  |  |  |  |
|                          | iconv                | iconv With iconv extension, you can turn a string represented by a local cha            |                          |                                    |                            |  |  |  |  |
|                          | imagick              | This module helps yo                                                                    | ageMagick lib            |                                    |                            |  |  |  |  |
|                          | imap                 | These functions enab                                                                    | ole you to operate with  | the IMAP protocol, a               | as well as the             |  |  |  |  |
|                          | intl                 | Internationalization o                                                                  | vtoncion (further is ref | orrod as Intl\ is a wra            | ppor for ICU               |  |  |  |  |

### Save the settings!

**On your PC:** Download DokuWiki: https://download.dokuwiki.org/

#### On DSM:

- Go to File Station
  - Select left the Web Folder
  - Upload the downloaded Archive from DokuWiki (TGZ)
  - Right Mouseclick on the Archive in File Station and select Extract... → Extract here
  - Do the same with the new File (TAR)
  - $\circ\,$  You have now the Folder «dokuwiki» in your Web-Folder
  - $\circ\,$  Delete TGZ and TAR File
- · Go to Web Station and select «Web Service Portal»
  - Edit the default server
    - If installed Apache: Httpback-end server: select Apache
  - PHP: Select the created Profile (Default Profile 7.x)

| web Station              |             |                           |                                    |                                       |                                   | ?                                |               | < |  |  |  |
|--------------------------|-------------|---------------------------|------------------------------------|---------------------------------------|-----------------------------------|----------------------------------|---------------|---|--|--|--|
| Status                   | Create -    | Edit Actio                | n -                                |                                       |                                   |                                  |               |   |  |  |  |
| U Web Service Portal     | Status      | Service                   | Hostname                           | Port                                  | Alias                             | Link                             | Summary       |   |  |  |  |
| -                        | ∧ Default P | ∧ Default Portal          |                                    |                                       |                                   |                                  |               |   |  |  |  |
| Script Language Settings | Normal      | Default server            | *                                  | 80 / 443                              | -                                 | 12                               |               |   |  |  |  |
| ! Error Page Settings    |             | Edit default se           | rver portal                        |                                       |                                   |                                  | :             | × |  |  |  |
|                          |             | HTTP back-end             | d server:                          | Apache HTTP S                         | erver 2.4 💌                       |                                  |               |   |  |  |  |
|                          |             | PHP:                      |                                    | Default Profile (                     | PHP 7.4 ▼                         |                                  |               |   |  |  |  |
|                          |             | Enable per                | sonal website                      | i                                     |                                   |                                  |               |   |  |  |  |
|                          |             | Enable this<br>pages to t | s option to allo<br>he self-create | w local users to<br>d "www" folder ir | create a perso<br>1 the user home | nal website by u<br>e directory. | uploading web | ) |  |  |  |
|                          |             | HTTP back                 | c-end                              | Apache HTTP S                         | erver 2.4 🔻                       |                                  |               |   |  |  |  |

- File Station: Setup Permissions for Folders
  - Go to Web Folder
  - Select dokuwiki Folder
  - Right Click on data Folder
    - Properties  $\rightarrow$  Permission  $\rightarrow$  Create:
      - User or Group: http
      - Select Read and Write
      - Click Done
      - Click Save

2024/05/05 20:49

| File Station                             |            |                         |                    | ?              | - 🗆 X  |  |  |
|------------------------------------------|------------|-------------------------|--------------------|----------------|--------|--|--|
| - SRVVSYNO                               | < > C      | web > dokuwiki          |                    | 🛨 🔍 Q- Search  |        |  |  |
| <ul><li>Download</li><li>photo</li></ul> | Create -   | Upload - Action -       | Tools - Settings   |                | ≡ - ≣+ |  |  |
| ▼ web                                    | Name       | Properties              |                    |                | x      |  |  |
| dokuwiki                                 | in 📄       |                         | Permission Editor  |                | ×      |  |  |
| web_images                               | conf       | General Permission      |                    |                |        |  |  |
| web_packages                             | i data     | Create Delete I         | User or group:     | <u> 🎗</u> http | • Y •  |  |  |
|                                          | inc .      |                         | Inherit from:      | <none></none>  |        |  |  |
|                                          | lib        | User or group           | Туре:              | Allow          | •      |  |  |
|                                          | vendor     |                         | Apply to:          | ۵              | •      |  |  |
|                                          | ntacces:   | 1 http                  | Permission         |                |        |  |  |
|                                          |            | administrators          | Fermission         |                |        |  |  |
|                                          | feed php   | L http                  | Take ownership     |                |        |  |  |
|                                          | index phr  |                         | ▼ ✓ Read           | _              |        |  |  |
|                                          | install.ph |                         | Traverse folders/I | Execute files  |        |  |  |
|                                          | README     | Read attributes         |                    |                |        |  |  |
|                                          |            |                         | Read extended at   | ttributes      |        |  |  |
|                                          |            |                         | Read permissions   |                |        |  |  |
|                                          |            |                         | 🗸 🗸 Write          |                |        |  |  |
|                                          |            |                         | Create files/Write | e data         |        |  |  |
|                                          |            | Apply to this folder, s | Create folders/Ap  | opend data     |        |  |  |

#### Repeat this steps for folders: dokuwiki/conf, dokuwiki/lib/plugins and dokuwiki/lib/tpl

Go to http://IPofSynology/dokuwiki/install.php

Done.

# **Upgrading from DSM 6**

There are several possible ways to switch from a package installation to a direct installation.

### Copy, Uninstall, Copy back, Upgrade DSM

- copy the directory «dokuwiki» to another location outside the «web» folder
- uninstall the package «Dokuwiki» via the package manager
- copy the «dokuwiki» directory back to the «web» folder
- upgrade to DSM 7

Some users report problems with permissions after this procedure: User Forum: Dokuwiki package no longer supported in Synology DSM 7. If this problem occurs, a complete reinstallation is recommended.

### Backup, Uninstall, Upgrade DSM, Restore

This procedure is taken from User Forum: Manual install of Dokuwiki in a Synology NAS running DSM6.2 It is the same procedure as for a complete new installation. Only the backup of the data is added and the procedure for this is described.

- 1. Install the Backup Tool Plugin straight from the plugin manager of your existing DokuWiki install and make a backup from the admin page (tab every box for backup to be sure). Save the .tar archive to a other location than your Synology.
- 2. To be extra save; copy the nas/DokuWiki folder from your Synology to a other location.
- 3. Delete the DokuWiki package with the Package Center.
- 4. Upgrade to DSM 7 (see instructions on the official Synology site)
- 5. Go to Webstation in DSM → PHP Setting (scripttaalinstellingen in my native language) → Create/Make → Profile name: Dokuwiki → Profile description: Dokuwiki → PHP version: PHP 7.4 → Save/Ok.
- 6. Go to Webserviceportal (still in Webstation) and choose for HTTP back-endserver: Apache HTTP Server 2.2 (because of the permissions) and PHP: Dokuwiki (PHP 7.4.) → Save.
- 7. Go to the tab Extensions and enable: openssl and zlib and click Save
- Go to File Station and navigate to web → dokuwiki folder. Rightclick on the folder: data → Properties → Permissions → Make → Choose for user «http» → and check Write (which will check all underlying boxes) and choose: Save/Ok
- 9. Do the same for the folders: conf and lib/plugins and lib/tpl.
- Download the stable: 2020-07-29 «Hogfather» release here (this is the same version as the latest Synology package for DMS 6, if in the meantime a new version is out, download this one from the DokuWiki archive.
- 11. Extract this archive to the web folder (default name and location: web/dokuwiki)
- 12. Run the installer (from /web/dokuwiki/install.php) and just use your existing info or something else, these setting will be overwritten from the backup in the next step.
- 13. Install the Backup Tool Plugin straight from the plugin manager for this new clean version.
- 14. Open the backup .tar archive made in step 1 (use an archive manager like 7 zip) and copy over the folders: conf, data and lib to the web/dokuwiki folder overwriting any possibly existing files.
- 15. Delete /web/dokuwiki/install.php file and check if this file is not accessible from the internet: https://yournasadres/dokuwiki/data/pages/wiki/dokuwiki.txt. If it is than doublecheck your permissions.

Thanks to DokuwikiSyno for this guide.

# See also

- Dokuwiki package no longer supported in Synology DSM 7
- Manual install of Dokuwiki in a Synology NAS running DSM6.2

From: http://www.vladpolskiy.ru/ - **book51.ru** 

Permanent link: http://www.vladpolskiy.ru/doku.php?id=software:nas:install\_synology\_dokuwiki

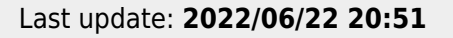

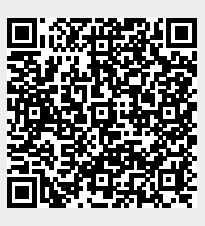